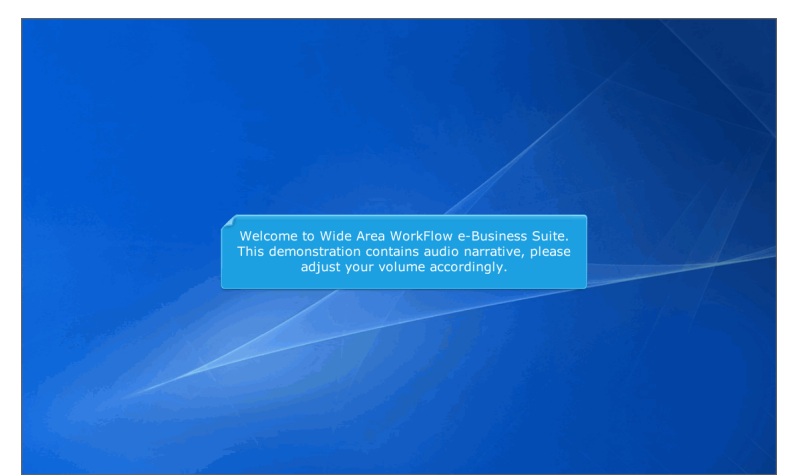

Welcome to Wide Area WorkFlow e-Business Suite. This demonstration contains audio narrative, please adjust your volume accordingly.

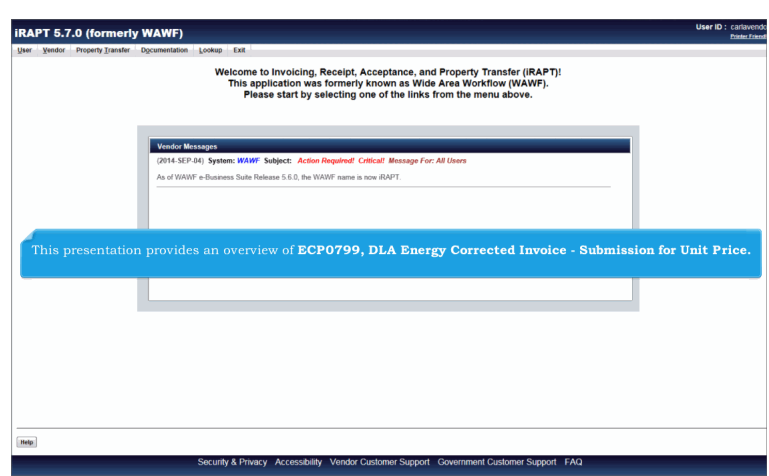

This presentation provides an overview of ECP0799, DLA Energy Corrected Invoice - Submission for Unit Price.

| AFT 3.7.0 (10                        | meny wawr)                                                                            | Printer Fr |
|--------------------------------------|---------------------------------------------------------------------------------------|------------|
| er Vendor Property                   | Iransfer Dgcumentation Lookup Exit                                                    |            |
| Create Document                      | In order to create on Energy Price Corrected Invoice the Vender                       |            |
| History Folder                       | ill of the Contact and Energy and the Contact and Mondae, the vention                 |            |
| Folder                               | will select the <b>Create Document</b> link from the <b>Vendor</b> dropdown.          |            |
| Rejected Receiving<br>Reports Folder |                                                                                       |            |
| Rejected Invoices<br>Folder          |                                                                                       |            |
| Correction Require<br>Folder         | Vendor Messages                                                                       |            |
| Documentation<br>Required Folder     | (2014-SEP-04) System: WAWF Subject: Action Required! Critical! Message For: All Users |            |
| Saved Documents<br>Folder            | As of WAWF e-Business Suite Release 5.6.0, the WAWF name is now iRAPT.                |            |
| Pure Edge Folder                     |                                                                                       |            |
| View Only Folder                     |                                                                                       |            |
| View Only Saved<br>Documents Folder  |                                                                                       |            |
| View Only Pure Ed<br>Folder          | 8                                                                                     |            |
|                                      |                                                                                       |            |
|                                      |                                                                                       |            |
|                                      |                                                                                       |            |
|                                      |                                                                                       |            |
|                                      |                                                                                       |            |
|                                      |                                                                                       |            |
|                                      |                                                                                       |            |
|                                      |                                                                                       |            |
|                                      |                                                                                       |            |
|                                      |                                                                                       |            |

In order to create an Energy Price Corrected Invoice, the Vendor will select the Create Document link from the Vendor dropdown.

| APT 5.7.0 (formerly W                                                                                                    | <b>A</b> (1)         |                                           |                         |                    |                        | Printer |
|----------------------------------------------------------------------------------------------------|----------------------|-------------------------------------------|-------------------------|--------------------|------------------------|---------|
| er Vendor Property Transfer Doc                                                                                                    | umentation Lo        | ookup Exit                                |                         |                    |                        |         |
| endor - Create Document                                                                                                    |                      |                                           |                         |                    |                        |         |
| ntract Info                                                                                                    |                      |                                           |                         |                    |                        |         |
| CAGE Code / DUNS / DUNS+4 / Ext. * (                                                                                                    | Contractual? *       | Contract Number Type                      | Contract Number *       | Delivery Order     | From Template? *       |         |
| 06481/039134218//                                                                                                    | Y 💌                  | -                                         | SPE60014MRYCE           |                    | N                      |         |
| Required Fields                                                                                                    |                      |                                           |                         |                    |                        |         |
|                                                                                                    |                      |                                           |                         |                    |                        |         |
| Pre-Populate Contract Number/Delivery                                                                                                    | Order                |                                           |                         |                    |                        |         |
| Contract Number begins with Delivery O                                                                                                    | rder begins with     | Issue/Submitted Date Is                   | ssue/Submitted Date End | Populate From      |                        |         |
|                                                                                                    |                      | TTTTMM/DD LES 1                           |                         | EDA IRAPT          |                        |         |
|                                                                                                    |                      |                                           |                         |                    |                        |         |
| •] Advanced Search Criteria for IRAPT ITE: You must either enter a Contract Number                                                                                                    | r or select one from | m the eserch reduits.                     |                         |                    |                        | _       |
| Advanced Search Critteria for IRAPT  TE: You must either enter a Contract Number                                                                                                    | r or select one from | n the exerch results.                     | er must begin           | with an <b>E</b> r | nergy Issue By DoDAAC. |         |
| •) Advanced Search Criteria for iRAPT<br>TE: You must either enter a Contract Numbe                                                                                                    | r or select one from | n the search results.<br>: contract numbe | er must begin           | with an <b>E</b> r | nergy Issue By DoDAAC. | I       |
| •) Advanced Search Criteria for IRAPT                                                                                                    | r or select one from | n the search results.<br>: contract numbe | er must begin           | with an <b>Er</b>  | nergy Issue By DoDAAC. |         |
| •) Advanced Search Criteria for IRAPT                                                                                                    | r or select one from | n the exercit neuros                      | er must begin           | with an <b>E</b> r | aergy Issue By DoDAAC. | I       |
| •] Advanced Search Cateria for IRAPT                                                                                                    | r or select one from | n de seech resulta.<br>contract numbe     | er must begin           | with an <b>Er</b>  | nergy Issue By DoDAAC. | I       |
| •) Advanced Search Cotteria for IRAPT                                                                                                    | r or select one from | n the search results.                     | er must begin           | with an <b>E</b> r | nergy Issue By DoDAAC. |         |
| JANNONS Seath Cathon for BAPT<br>TE: You wait either enter a Control Number<br>Seath Cathon for Seath Cathon for Seath Cathon<br>Seath Cathon for Seath Cathon for Seath Cathon<br>Seath Cathon for Seath Cathon for Seath Cathon<br>Seath Cathon for Seath Cathon for Seath Cathon<br>Seath Cathon for Seath Cathon for Seath Cathon<br>Seath Cathon for Seath Cathon for Seath Cathon<br>Seath Cathon for Seath Cathon for Seath Cathon<br>Seath Cathon for Seath Cathon for Seath Cathon<br>Seath Cathon for Seath Cathon for Seath Cathon<br>Seath Cathon for Seath Cathon<br>Seath Cathon for Seath Cathon for Seath Cathon<br>Seath Cathon for Seath Cathon<br>Seath Cathon for Seath Cathon for Seath Cathon<br>Seath Cathon for Seath Cathon for Seath Cathon<br>Seath Cathon for Seath Cathon for Seath Cathon for Seath Cathon<br>Seath Cathon for Seath Cathon for Seath Cathon for Seath Cathon for Seath Cathon for Seath Cathon for Seath Cathon for Seath Cathon for Seath Cathon for Seath Cathonne for Seath Cathonne for Se | The                  | n be serol results                        | er must begin           | with an <b>Er</b>  | nergy Issue By DoDAAC. |         |
| 1 Jaharood Seech Collens for BMPT                                                                                                    | The                  | e entract numb                            | er must begin           | with an <b>Er</b>  | nergy Issue By DoDAAC. |         |
| Johnson Seeth, Collex fue (UAP)     TE: You wull either either a Control Numbe                                                                                                    | The                  | n na anachanta                            | er must begin           | with an <b>Er</b>  | nergy Issue By DoDAAC. | I       |

The contract number must begin with an Energy Issue By DoDAAC.

| RAPT 5.7.0 (formerly WAWF)                                                                                           |                                              |                                | User ID : carlaven |
|----------------------------------------------------------------------------------------------------|----------------------------------------------|--------------------------------|--------------------|
| ser Vendor Property Transfer Documentation Look                                                                      | kup Exit                                     |                                |                    |
| endor - Create Document                                                                                              |                                              |                                |                    |
| ontract >> Pay DoDAAC                                                                                                |                                              |                                |                    |
| INFO: Unable to retrieve PDS XML from EDA. The PDS XML was n<br>INFO: The contract data is not available in DOE EDA. | not found in EDA.                            | 4                              |                    |
| Contractual Reference Procurement Identifier Contract                                                                | t Number Type Contract Number Delivery Order | CAGE DUNS DUNS+4 Extension     | Pay Official *     |
| Y DoD Cor                                                                                                    | ntract (FAR) SPE60014MRYCE                   | 06481 039134218                | SL4701             |
| = Required Fields                                                                                                    |                                              |                                |                    |
|                                                                                                    |                                              |                                |                    |
|                                                                                                    |                                              |                                |                    |
|                                                                                                    |                                              |                                |                    |
| _                                                                                                    |                                              |                                |                    |
| _                                                                                                    |                                              |                                |                    |
| TI                                                                                                    | ne <b>Pay DoDAAC</b> must belon              | g to the <b>EBS Pay Syster</b> | <b>n</b> .         |
|                                                                                                    |                                              |                                |                    |
|                                                                                                    |                                              |                                |                    |
|                                                                                                    |                                              |                                |                    |
|                                                                                                    |                                              |                                |                    |
|                                                                                                    |                                              |                                |                    |
|                                                                                                    |                                              |                                |                    |
|                                                                                                    |                                              |                                |                    |
|                                                                                                    |                                              |                                |                    |
|                                                                                                    |                                              |                                |                    |
|                                                                                                    |                                              |                                |                    |
| Restored Read                                                                                                    |                                              |                                |                    |
|                                                                                                    |                                              |                                |                    |

The Pay DoDAAC must belong to the EBS Pay System.

| IRAPT 5.7.0 (formerly WAWF)                                                                                                  | er ID : carlavendor<br>Printer Prierdly |
|----------------------------------------------------------------------------------------------------|-----------------------------------------|
| User Vendor Property Iransfer Documentation Lookup Exit                                                                      |                                         |
| Create New Document                                                                                                    |                                         |
| Contract as Bay DeDAMC as Decument                                                                                           |                                         |
|                                                                                                    |                                         |
| Contract Number Delivery Order Reference Procurement Identifier CAGE Code DUNS DUNS + 4 Extension Pay Official Currency Code |                                         |
| SPE60014MRYCE 06481 039134218 SL4701 USD 💌                                                                                   |                                         |
|                                                                                                    |                                         |
|                                                                                                    |                                         |
| *= Required Fields                                                                                                    |                                         |
| Select Document to Create: *                                                                                                 |                                         |
| © Energy Invoice                                                                                                    |                                         |
| © Energy Price Corrected Invoice                                                                                             |                                         |
| Invoice as 2-in-1 (Services Only)                                                                                            |                                         |
| © Energy Receiving Report                                                                                                    |                                         |
| © Energy Invoice and Energy Receiving Report (Combo)                                                                         |                                         |
| Chergy Price Corrected Invoice                                                                                               |                                         |
|                                                                                                    |                                         |
|                                                                                                    |                                         |
|                                                                                                    |                                         |
|                                                                                                    |                                         |
| Energy Price Corrected Invoice document                                                                                      |                                         |
|                                                                                                    |                                         |
|                                                                                                    |                                         |
|                                                                                                    |                                         |
|                                                                                                    |                                         |
|                                                                                                    |                                         |
|                                                                                                    |                                         |
|                                                                                                    |                                         |
|                                                                                                    |                                         |
| Previous Reset Head                                                                                                    |                                         |
|                                                                                                    |                                         |
|                                                                                                    |                                         |

The Vendor may select the radio button for the Energy Price Corrected Invoice document.

|                         | rmerly WAV          | VF)                                         |                   |                            |                        |                               |                                               |                    | User ID : carlave<br>Printer Fr |
|-------------------------|---------------------|---------------------------------------------|-------------------|----------------------------|------------------------|-------------------------------|-----------------------------------------------|--------------------|---------------------------------|
| ser genoor Property     | / Transfer Docume   | ntation Lookup Exit                         |                   |                            |                        |                               |                                               |                    |                                 |
| reate New Documer       | nt<br>Document      |                                             |                   |                            |                        |                               |                                               |                    |                                 |
| ontract 22 Pay Dobaac   |                     |                                             |                   |                            |                        |                               |                                               |                    |                                 |
| Contract Number Del     | ivery Order Refer   | ance Procurement Identifier                 | CAGE Code         | DUNS DUNS                  | +4 Extension           | Pay Official                  | Currency Code                                 |                    |                                 |
| SPE60014MRYCE           |                     |                                             | 06481             | 039134218                  |                        | SL4701                        | USD 🔳                                         |                    |                                 |
|                         |                     |                                             |                   |                            |                        |                               |                                               |                    |                                 |
| - Decised Fields        |                     |                                             |                   |                            |                        |                               |                                               |                    |                                 |
| - Negarea Pielas        |                     |                                             | ·                 | Calcut Damage              |                        |                               |                                               |                    |                                 |
| Energy Invoice          |                     |                                             |                   | Select Documen             | it to create: -        |                               |                                               |                    |                                 |
| Energy Price Correcte   | d Invoice           | Correct exist                               | ing iRAPT Do      | cument                     |                        |                               |                                               |                    |                                 |
| Invoice as 2-in-1 (Serv | rices Only)         |                                             |                   |                            |                        |                               |                                               |                    |                                 |
| Energy Receiving Rep    | ort                 |                                             |                   |                            |                        |                               |                                               |                    |                                 |
| Energy Invoice and Er   | sergy Receiving Rep | ort (Combo)                                 |                   |                            |                        |                               |                                               |                    |                                 |
|                         |                     |                                             |                   |                            |                        |                               |                                               |                    |                                 |
|                         |                     | A                                           |                   |                            |                        |                               |                                               |                    |                                 |
|                         |                     |                                             | on sels           | ot the Com                 | cost orrig             |                               |                                               |                    |                                 |
|                         |                     | The Vendor of                               |                   | ct the con                 | ect enis               | ting iRA                      | PT Docum                                      | ent                |                                 |
|                         |                     | checkbox to                                 | attemp            | t to popula                | te the do              | ting iRA                      | <b>PT Docum</b><br>data and li                | nk                 |                                 |
|                         |                     | The Vendor<br>checkbox to<br>the new docu   | attemp<br>ament t | t to popula<br>o a previou | te the do<br>is Energy | ting iRA<br>cument<br>Invoice | <b>PT Docum</b><br>data and li<br>in iRAPT.   | nk                 |                                 |
|                         |                     | The Vendor<br>checkbox to<br>the new docu   | attemp<br>1ment t | t to popula<br>o a previou | te the do<br>is Energy | ting iRA<br>cument<br>Invoice | <b>PT Docum</b><br>data and li<br>in iRAPT.   | nk                 |                                 |
|                         |                     | The Vendor<br>checkbox to<br>the new docu   | attemp<br>iment t | t to popula<br>o a previou | te the do<br>is Energy | ting iRA<br>cument<br>Invoice | <b>PT Docum</b><br>data and li<br>in iRAPT.   | nk                 |                                 |
|                         |                     | The Vendor<br>checkbox to<br>the new docu   | attemp<br>ument t | t to popula<br>o a previou | te the do<br>is Energy | ting iRA<br>cument<br>Invoice | A <b>PT Docum</b><br>data and li<br>in iRAPT. | nk                 |                                 |
|                         |                     | The Vendor<br>checkbox to<br>the new docu   | attemp<br>iment t | t to popula<br>o a previou | te the do<br>is Energy | ting iRA<br>cument<br>Invoice | . <b>PT Docum</b><br>data and li<br>in iRAPT. | nk                 |                                 |
|                         |                     | The Vendor<br>checkbox to<br>the new doct   | attemp<br>ument t | t to popula<br>o a previou | te the do<br>is Energy | ting iRA<br>cument<br>Invoice | <b>PT Docum</b><br>data and li<br>in iRAPT.   | i <b>ent</b><br>nk |                                 |
|                         |                     | The Vendor<br>checkbox to<br>the new door   | attemp<br>iment t | t to popula<br>o a previou | te the do<br>is Energy | ting iRA<br>cument<br>Invoice | <b>PT Docum</b><br>data and li<br>in iRAPT.   | nk                 |                                 |
|                         |                     | The Vendor (<br>checkbox to<br>the new doct | attemp<br>iment t | t to popula<br>o a previou | te the do<br>is Energy | ting iRA<br>cument<br>Invoice | <b>PT Docum</b><br>data and li<br>in iRAPT.   | ient<br>nk         |                                 |
|                         |                     | The Vendor (<br>checkbox to<br>the new door | attemp<br>iment t | t to popula<br>o a previou | te the do<br>is Energy | ting iRA<br>cument<br>Invoice | . <b>PT Docum</b><br>data and li<br>in iRAPT. | nk                 |                                 |

The Vendor can select the Correct existing iRAPT Document checkbox to attempt to populate the document data and link the new document to a previous Energy Invoice in iRAPT.

| RAPT 5.7.0 (former              | y WAWF)                   |                             |                                       |                   | User ID : carlavend |
|---------------------------------|---------------------------|-----------------------------|---------------------------------------|-------------------|---------------------|
| Jser Vendor Property Transfer   | Documentation Lookup Exit |                             |                                       |                   |                     |
| Create New Document             |                           |                             |                                       |                   |                     |
| iontract >> Pay DoDAAC >> Docum | ent >> From Template      |                             |                                       |                   |                     |
| Contract Number Delivery C      | Order CAGE Code DUNS      | DUNS+4 Extension            | Pay Official                          |                   |                     |
| SPE60014MRYCE                   | 06481 039134218           |                             | SL4701                                |                   |                     |
|                                 | Energy Price Corre        | ted Invoice from Templates: |                                       |                   |                     |
| Invoice Number Status I         | Date Created Database     |                             |                                       |                   |                     |
| O UPADJAINV120 Rejected         | 015/02/06 ACTIVE          |                             |                                       |                   |                     |
|                                 |                           |                             |                                       |                   |                     |
|                                 |                           |                             |                                       |                   |                     |
|                                 |                           |                             |                                       |                   |                     |
|                                 |                           |                             |                                       |                   |                     |
|                                 | Constant of the second    |                             |                                       |                   |                     |
|                                 | If the Corre              | t existing iRA              | PT document checkbox w                | vas selected on   |                     |
|                                 | currently in              | Page, the user              | from If there are multiple            | nvoices           |                     |
|                                 | a single Ene              | ray Invoice on              | by the most recent will dis           | olay in this list |                     |
|                                 | a on Bro Bro              |                             |                                       |                   |                     |
|                                 | _                         |                             |                                       |                   |                     |
|                                 |                           |                             |                                       |                   |                     |
|                                 |                           |                             |                                       |                   |                     |
|                                 |                           |                             |                                       |                   |                     |
|                                 |                           |                             |                                       |                   |                     |
|                                 |                           |                             |                                       |                   |                     |
| Next Previous Reset             |                           |                             |                                       |                   |                     |
|                                 | Security & P              | wacy Accessibility Ve       | ndor Customer Support Government Cust | omer Support FAQ  |                     |

If the Correct existing iRAPT document checkbox was selected on the previous page, the user is given a list of Energy Invoices currently in iRAPT to select from. If there are multiple corrections on a single Energy Invoice, only the most recent will display in this list.

| RAPT 5.7.0           | (formerly W         | AWF)            |               |                 |               |              | User ID : cartavend |
|----------------------|---------------------|-----------------|---------------|-----------------|---------------|--------------|---------------------|
| er <u>Y</u> endor Pr | operty Iransfer Do- | cumentation L   | ookup Exit    |                 |               |              |                     |
| reate New Docu       | ument               |                 |               |                 |               |              |                     |
| ontract >> Pay DoD   | AAC >> Document >>  | > From Template |               |                 |               |              |                     |
| Contract Number      | Delivery Order      | CAGE Code       | DUNS          | DUNS+4          | Extension     | Pay Official |                     |
| SPE60014MRYCE        |                     | 06481           | 039134218     |                 |               | SL4701       |                     |
|                      |                     |                 |               |                 |               |              |                     |
|                      |                     | Energ           | Price Correct | ted Invoice fro | om Templates: |              |                     |
| Invoice Number       | Status Date C       | reated Databa   | se            |                 |               |              |                     |
| UPADJAINV120         | Rejected 2015/02    | 2/06 ACTIVE     |               |                 |               |              |                     |
|                      |                     |                 |               |                 |               |              |                     |
|                      |                     |                 |               |                 |               |              |                     |
|                      |                     | 6               |               |                 |               |              |                     |
|                      |                     | 1               |               |                 |               |              |                     |
|                      |                     |                 |               |                 |               |              |                     |
|                      |                     |                 |               |                 |               |              |                     |
|                      |                     |                 |               |                 |               |              |                     |
|                      |                     |                 |               |                 |               |              |                     |
|                      |                     |                 |               |                 |               |              |                     |
|                      |                     |                 |               |                 |               |              |                     |
|                      |                     |                 |               |                 |               |              |                     |
|                      |                     |                 |               |                 |               |              |                     |
|                      |                     |                 |               |                 |               |              |                     |
|                      |                     |                 |               |                 |               |              |                     |
|                      |                     |                 |               |                 |               |              |                     |
|                      |                     |                 |               |                 |               |              |                     |
| text Previous        | Reset               |                 |               |                 |               |              |                     |

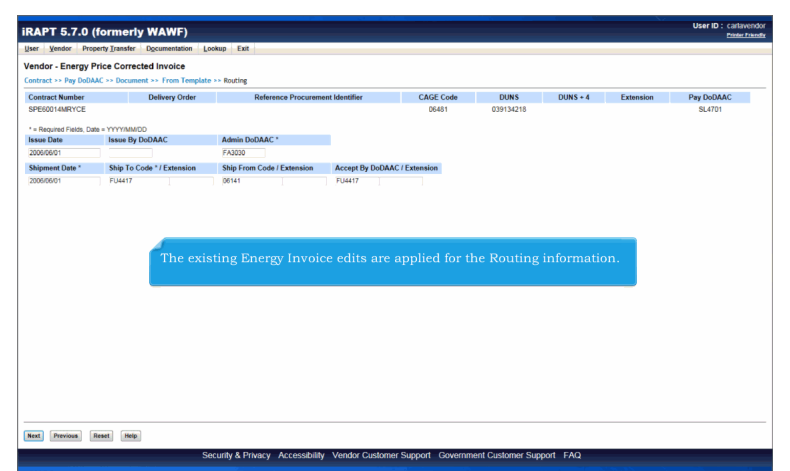

The existing Energy Invoice edits are applied for the Routing information.

## ECP0799\_Overview

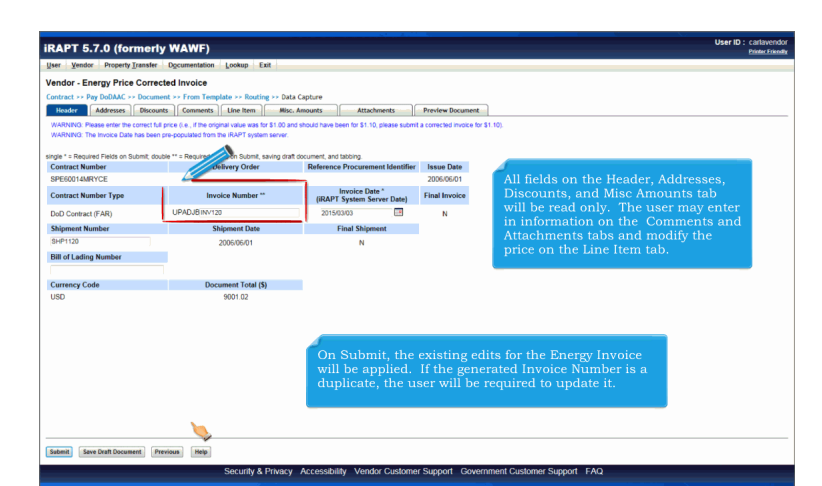

All fields on the Header, Addresses, Discounts, and Misc Amounts tab will be read only. The user may enter in information on the Comments and Attachments tabs and modify the price on the Line Item tab. On Submit, the existing edits for the Energy Invoice will be applied. If the generated Invoice Number is a duplicate, the user will be required to update it.

| IKAP1 5.7.0 (formerly                                | WAWF)                                       |                                              |                         | Printer Friendly                                                                                                    |
|------------------------------------------------------|---------------------------------------------|----------------------------------------------|-------------------------|----------------------------------------------------------------------------------------------------|
| User Vendor Property Transfer                        | Documentation Lookup Exit                   |                                              |                         |                                                                                                    |
| Vendor - Energy Price Correcte                       | ed Invoice                                  |                                              |                         |                                                                                                    |
| Contract >> Pay DoDAAC >> Documen                    | t >> Routing >> Data Capture                |                                              |                         |                                                                                                    |
| Header Addresses Discounts                           | Comments Une Item Misc                      | Amounts Attachments                          | Preview Documen         | ٤                                                                                                    |
| WARNING: Please enter the same Shipm<br>for \$1,10). | ent Number, Line Item(s), Invoice Number, a | nd Shipment Date as the original transaction | and the correct full pr | rice (i.e., if the original invoice was for \$1.00 and should have been for \$1.10, please submit a corrected invoice |
| WARNING: The Invoice Date has been pr                | e-populated from the IRAPT system server.   |                                              |                         |                                                                                                    |
| single * a Required Fields on Submit double          | ** - Required Fields on Submit, spring draf | I document and tabling                       |                         |                                                                                                    |
| Contract Number                                      | Delivery Order                              | Reference Procurement Identifier             | Issue Date              |                                                                                                    |
| SPE600123456                                         |                                             |                                              |                         |                                                                                                    |
| Contract Number Type                                 | Invoice Number **                           | Invoice Date *<br>(IRAPT System Server Date) | Final Invoice           |                                                                                                    |
| Cooperative Agreement                                | UPADJA                                      | 2015/03/03                                   | N                       |                                                                                                    |
| Shipment Number *                                    | Shipment Date                               | Final Shipment                               |                         |                                                                                                    |
| Currency Code                                        | Document Total (\$)                         |                                              |                         |                                                                                                    |
| USD                                                  |                                             |                                              |                         |                                                                                                    |
|                                                      |                                             | 1                                            |                         |                                                                                                    |
|                                                      |                                             |                                              |                         |                                                                                                    |
|                                                      |                                             |                                              |                         |                                                                                                    |
|                                                      |                                             |                                              |                         |                                                                                                    |
|                                                      |                                             |                                              |                         |                                                                                                    |
| Submit Save Draft Document Prev                      | ious Help                                   |                                              |                         |                                                                                                    |
|                                                      | Security & Privacy                          | Accessibility Vendor Oustome                 | r Support Gow           | ernment Customer Support FAQ                                                                                          |

When a previous Energy Invoice is NOT used, a new message will be displayed at the top of the Header page. The Vendor will enter data on the available tabs and the Invoice Number will be prefixed with UPADJA.

On Submit, the existing edits for the Energy Invoice will be applied.

| APT 5.7.0 (formerly WAWF)                                                                                                    | User ID : carlavendo<br>Printer Prierol |
|----------------------------------------------------------------------------------------------------|-----------------------------------------|
| er Yendor Property Transfer Documentation Lookup Exit                                                                                                    |                                         |
| endor - Energy Price Corrected Invoice                                                                                                    |                                         |
| ntract >> Pay DoDAAC >> Document >> From Template >> Routing >> Data Capture                                                                                                    |                                         |
| Header Addresses Discounts Comments Line Iron Misc. Amounts Attachments Preview Document                                                                                                    | <b>)</b>                                |
| Vectority: The thiotic use has been pre-populated from the inter's system server. Need to the the intervection of the intervection of the intervec |                                         |
| ne Item Details                                                                                                    |                                         |
| Jasic Contract LIN Item No. Product/Service ID Qualifier Qty. Shipped Unit of Measure UofM Code Unit Price (\$) Amount (\$) Pricing Data Actions                                                                                                    |                                         |
| 1110 STOCKNUM111111111111111211125 IB 3 Each EA 3,000.01 9,000.03 Edik                                                                                                    |                                         |
|                                                                                                    |                                         |
|                                                                                                    |                                         |
|                                                                                                    |                                         |
| Documents populated from existing iRAPT                                                                                                    |                                         |
| Energy Invoices will have the line items                                                                                                    |                                         |
| brought over. New line items cannot be added                                                                                                    |                                         |
| and existing line items cannot be deleted.                                                                                                    |                                         |
|                                                                                                    |                                         |
|                                                                                                    |                                         |
|                                                                                                    |                                         |
|                                                                                                    |                                         |
|                                                                                                    |                                         |
|                                                                                                    |                                         |
|                                                                                                    |                                         |
|                                                                                                    |                                         |
| abmit Save Death Document Help                                                                                                    |                                         |
|                                                                                                    |                                         |

Documents populated from existing iRAPT Energy Invoices will have the line items brought over. New line items cannot be added and existing line items cannot be deleted.

| iRAPT 5.7.0 (formerly WAWF)                                                                                                    | User ID : carlavendor |
|----------------------------------------------------------------------------------------------------|-----------------------|
| User Vendor Property Transfer Documentation Lookup Exit                                                                                          |                       |
| Vendor - Energy Price Corrected Invoice                                                                                                    |                       |
| Contract >> Pay DoDAAC >> Document >> Routing >> Data Capture                                                                                    |                       |
| Header Addresses Discounts Comments Line Rem Nisc. Amounts Attachments Preview Document                                                          |                       |
| WARNING The Invoice Date has been pre-populated from the IRAPT system server.<br>At least one luse this mis inquired                             |                       |
| Line Item Details                                                                                                    |                       |
| Basic Contract LM Item No. Product/Service D Gualifier Ory Shipped Unit of Messure UnitM Code Unit Price (8) Amount (8) Pricing Data Actions Add |                       |
|                                                                                                    |                       |
| The Vendor will be able to add line items to documents <b>NOT</b> populated from existing iRAPT Energy Invoices.                                 |                       |
|                                                                                                    |                       |
|                                                                                                    |                       |
|                                                                                                    |                       |
|                                                                                                    |                       |
|                                                                                                    |                       |
|                                                                                                    |                       |
|                                                                                                    |                       |
|                                                                                                    |                       |
|                                                                                                    |                       |
| Sabmit Save Dealt Document Help                                                                                                    |                       |
| Security & Privacy Accessibility Vender Customer Support Customer Support EAO                                                                    |                       |

The Vendor will be able to add line items to documents NOT populated from existing iRAPT Energy Invoices.

| RAPT 5.7.0 (formerly                             | WAWF)                             |                                                                                     |                                                                                                    | User ID : carlavendo<br>Printer Friend |
|--------------------------------------------------|-----------------------------------|-------------------------------------------------------------------------------------|----------------------------------------------------------------------------------------------------|----------------------------------------|
| iser Vendor Property Transfer                    | Documentation Lo                  | okup Exit                                                                           |                                                                                                    |                                        |
| endor - Energy Price Correct                     | ed Invoice                        |                                                                                     |                                                                                                    |                                        |
| CLIN/SLIN Reference Tax                          |                                   |                                                                                     |                                                                                                    |                                        |
| india * - Required Elektrischen staden line      | item double ** - Repub            | of Einide when emission line item, emission draft document                          | and tabling                                                                                                 |                                        |
| Basic Contract LIN                               | Item No. **                       | Product/Service ID *                                                                | Product ID Qualifier *                                                                                      |                                        |
|                                                  | 1110                              | STOCKNUM111111111111211125                                                          | IB CRNATIONAL STANDARD BOOK NUMBER (ISBN)                                                                   |                                        |
| Qty. Shipped *                                   |                                   | Unit of Measure *                                                                   | Unit Price (\$) * Amount (\$)                                                                               |                                        |
| 3                                                |                                   | EA-Each                                                                             | 3,000.01 Price Adjustment Lookup 9,000                                                                      | 03                                     |
| PR Number                                        |                                   |                                                                                     |                                                                                                    |                                        |
|                                                  |                                   |                                                                                     |                                                                                                    |                                        |
|                                                  |                                   |                                                                                     |                                                                                                    |                                        |
| Description *<br>This is my description3-        | 4                                 | 5                                                                                   |                                                                                                    |                                        |
| Description * This is my description3-           | 4                                 | 5                                                                                   |                                                                                                    |                                        |
| Description *                                    |                                   | \$                                                                                  |                                                                                                    |                                        |
| Description *                                    | When a p                          | sf<br>previous Energy Invoice i                                                     | s used, all fields will be read only                                                                        |                                        |
| Description *                                    | When a p<br>except th             | orevious Energy Invoice i<br>e Unit Price field. The U                              | s used, all fields will be read only<br>nit Price must be a positive number.                                |                                        |
| Description *                                    | When a pexcept th                 | previous Energy Invoice i<br>e Unit Price field. The U                              | s used, all fields will be read only<br>nit Price must be a positive number.                                |                                        |
| Description *                                    | When a p<br>except th<br>Existing | previous Energy Invoice i<br>e Unit Price field. The U<br>Energy Invoice edits will | s used, all fields will be read only<br>nit Price must be a positive number.<br>apply when saving the CLIN. |                                        |
| Description ************************************ | When a p<br>except th<br>Existing | orevious Energy Invoice i<br>e Unit Price field. The U<br>Energy Invoice edits will | s used, all fields will be read only<br>nit Price must be a positive number.<br>apply when saving the CLIN. |                                        |
| Description *                                    | When a p<br>except th<br>Existing | orevious Energy Invoice i<br>e Unit Price field. The U<br>Energy Invoice edits will | s used, all fields will be read only<br>nit Price must be a positive number.<br>apply when saving the CLIN. |                                        |
| Description ************************************ | When a p<br>except th<br>Existing | servious Energy Invoice i<br>e Unit Price field. The U<br>Energy Invoice edits will | s used, all fields will be read only<br>nit Price must be a positive number.<br>apply when saving the CLIN. |                                        |
| Description *                                    | When a p<br>except th<br>Existing | brevious Energy Invoice i<br>e Unit Price field. The U<br>Energy Invoice edits will | s used, all fields will be read only<br>nit Price must be a positive number.<br>apply when saving the CLIN. |                                        |

When a previous Energy Invoice is used, all fields will be read only except the Unit Price field. The Unit Price must be a positive number.

Existing Energy Invoice edits will apply when saving the CLIN.

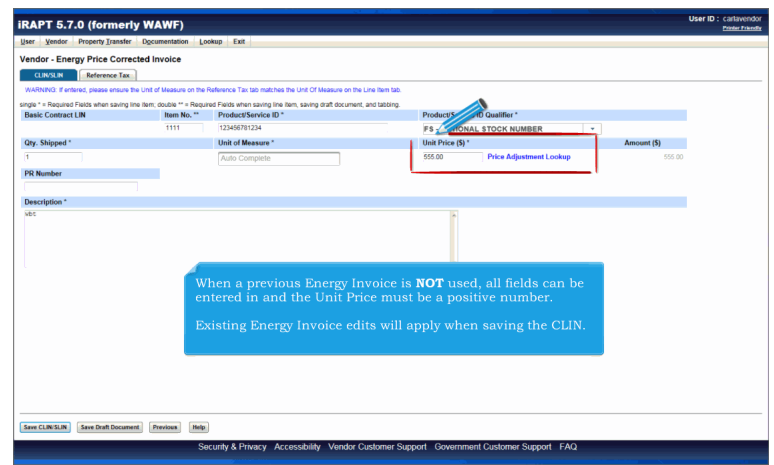

When a previous Energy Invoice is NOT used, all fields can be entered in and the Unit Price must be a positive number.

Existing Energy Invoice edits will apply when saving the CLIN.

## ECP0799\_Overview

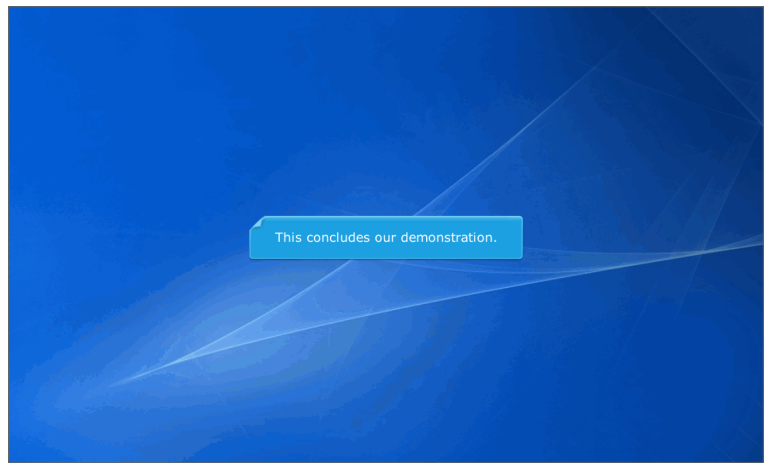

This concludes our demonstration.